# DISS JVS JVS Troubleshooting Guide

Version 1.0 DEFENSE COUNTERINTELLIGENCE AND SECURITY AGENCY July 23, 2021

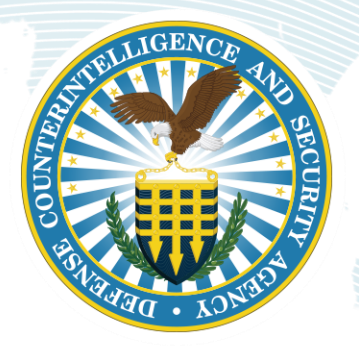

# **REVISION HISTORY**

| DATE       | VERSION | CHANGE DESCRIPTION | AUTHOR |
|------------|---------|--------------------|--------|
| 07/23/2021 | 1.0     | Published Version  | DCSA   |

# **Table of Contents**

| OVERVIEW                                                                                                    | 3                |
|----------------------------------------------------------------------------------------------------|------------------|
| TROUBLESHOOTING STEPS                                                                                                    | 4                |
| <ul> <li>2.1 Refresh the Page</li> <li>2.2 Remove CAC/Smart Card</li> <li>2.3 Update Browser Settings</li> <li>2.3.1 Internet Explorer</li> </ul> | 4<br>4<br>4<br>5 |
| <ul> <li>2.3.1.1 Clear the SSL state</li></ul>                                                                                                    | 5<br>6<br>7<br>0 |
| <b>2.3.3 Chrome</b>                                                                                                    | 1                |
| 2.3.3.1 Clear SSL State                                                                                                    | 1<br>3<br>3      |
| 2.4 Install Required Certificates                                                                                                    | 4<br>4           |
| <b>2.5.1 Internet Explorer</b>                                                                                                    | 4<br>7           |

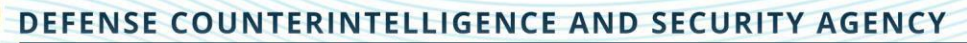

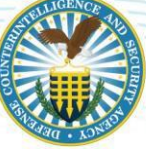

# **1.0 Overview**

In order to maintain the highest security standards and optimal performance, the JVS application is currently supported by certain browsers, operating systems, and security requirements. To access JVS, users first go to the JVS website (<u>https://dissportal.nbis.mil/diss-jvs-ui/faces/consent.jsp</u>). When logging into JVS, you may experience access barriers like the ones shown below. This document provides recommended troubleshooting steps for mitigating JVS access issues. Please note that depending on your organization's security restrictions, you may need to consult your IT department for additional support.

| Con Conservation Conservation Conservation Conservation                                                                                       |  |
|----------------------------------------------------------------------------------------------------|--|
| File Edit View Favorites Tools Help                                                                                                    |  |
| Can't connect securely to this page                                                                                                    |  |
| This might be because the site uses outdated or unsafe TLS security settings. If this keeps happening, try<br>contacting the website's owner. |  |
| Your TLS security settings aren't set to the defaults, which could also be causing this error.                                                |  |
| Try this:<br>• Go back to the last page                                                                                                    |  |
| Change settings                                                                                                    |  |
|                                                                                                    |  |
|                                                                                                    |  |
|                                                                                                    |  |
|                                                                                                    |  |
|                                                                                                    |  |
|                                                                                                    |  |
|                                                                                                    |  |

Image 1 Can't connect securely error page in Internet Explorer

#### Image 2 404 Error Page

|                      | X 🖉 Status Daibboard X Error 404-Not Found X 🔮 DES-CATS - Report         | sti Re-deliji X 📲 NS, Reportuduz 🛛 X 🕂                       |                              |
|----------------------|--------------------------------------------------------------------------|--------------------------------------------------------------|------------------------------|
| - → C @              | K to josepp02.hg/workscorp.com.0007/diss-jos-ul/faceu/consent.jup        | 90% ···· 🖾 🕁                                                 | * m © * *                    |
| rror 404Not Fo       | bund                                                                     |                                                              |                              |
| From RFC 2068 Hype   | ertext Transfer Protocol HTTP/1.1:                                       |                                                              |                              |
| 10.4.5 404 Not Found |                                                                          |                                                              |                              |
|                      | found anything matching the Request-ORI. No indication is given of wheth | her the condition is temporary or permanent.                 |                              |
| The server has not   |                                                                          | and the second database and be used instant. When the second | status code subtrt b be used |

The 404 error appears when the application is not running on the managed servers. Effective August 2, 2021 users should contact the DCSA DISS Customer Engagements Team (CET), 727-794-7765 or email <u>dcsa.ncr.nbis.mbx.contact-center@mail.mil</u> for assistance with this error message.

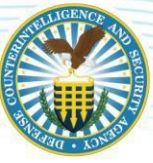

# 2.0 Troubleshooting Steps

JVS is currently supported by Internet Explorer version 11, Firefox version 11 and Chrome. Using these browsers minimizes access issues as they are more compatible with the JVS application. Note that certain browser settings need to be updated with the correct security protocols required to access JVS. Follow steps below to troubleshoot access barriers.

**Note for Windows Users:** Windows 8.1 and 10 are most compatible with the JVS application. Several users have experienced access issues when using Windows 7 or older versions. To check for operating system information, reference the Microsoft Support guidance.

Note for Mac Users: There are currently no recommended Mac operating systems.

*Note:* The following instructions apply to computers with a Windows-based operating system.

# 2.1 Refresh the Page

Try refreshing the <u>https://dissportal.nbis.mil/diss-jvs-ui/faces/consent.jsp</u> page when any of the error messages above display:

- Press the F5 key on your keyboard or click the refresh symbol in your browser.
- Refresh multiple times. If the page continues to not load correctly, follow the steps below.

### 2.2 Remove CAC/Smart Card

Try removing your CAC or Smart Card from your device:

- Close any open browsers.
- Remove your CAC, ECA token, PKI token, or Smart Card.
- Insert your card again then re-open the browser.
- Try logging into JVS again. If you continue to encounter the error page, try the steps in the "Update Browser Settings" section of this guide for either <u>Internet Explorer</u>, <u>Firefox</u> or <u>Chrome</u> browsers

## 2.3 Update Browser Settings

Users may have to update certain settings in their browser in order to resolve their access issue. Some examples including clearing the cache, deleting browsing history, updating "Trusted Sites", and reconfiguring the SSL/TSL setting. This section is divided by instructions specific to Internet Explorer, Firefox, and Chrome.

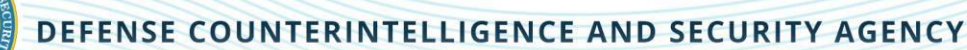

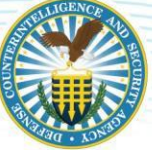

#### 2.3.1 Internet Explorer

#### 2.3.1.1 Clear the SSL state.

• Open the browser. Click "Tools", or the **gear icon**, in the top right corner of the browser then select **Internet Options**.

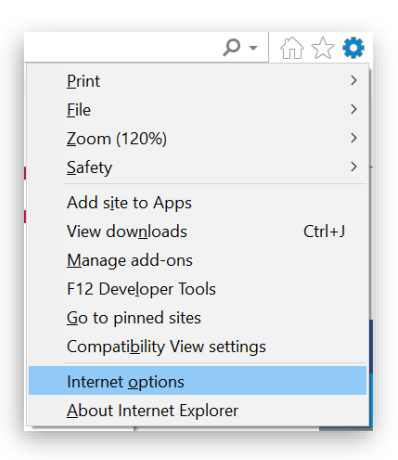

- From the "Internet Options" window, click the **Content** tab.
- Click the Clear SSL state button.

| nternet Options              |                         | ? >                |
|------------------------------|-------------------------|--------------------|
| General Security Privacy Con | tent Connections Progr  | ams Advanced       |
| Certificates                 |                         |                    |
| Use certificates for         | encrypted connections a | nd identification. |
| Clear SSL state              | Certificates            | Publishers         |
| AutoComplete                 |                         |                    |
| AutoComplete stor            | res previous entries    | Settings           |
| you.                         | suggests matches for    |                    |
| Feeds and Web Slices         |                         |                    |
| Feeds and Web Sli            | ces provide updated     | Settings           |
| in Internet Explore          | er and other            |                    |

• Click the **OK** button on the confirmation message.

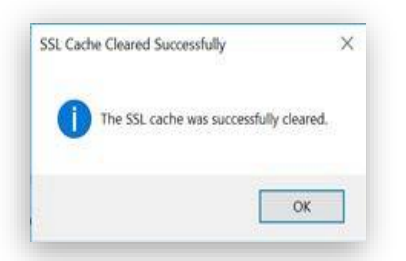

- Exit out of the Internet Options window then exit the browser. Re-open the browser.
- Try accessing JVS again.

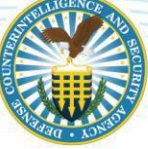

#### 2.3.1.2 Delete browsing history:

- Open the browser. Click "Tools", or the **gear icon**, in the top right corner of the browser then select **Internet Options**.
- From the "General" tab, click the **Delete...**button.

| Internet Opt              | ions                                                      | ?                | $\times$ |
|---------------------------|-----------------------------------------------------------|------------------|----------|
| General Sec               | urity Privacy Content Connections Programs                | Advanced         |          |
| Home page                 |                                                           |                  | -        |
|                           | To create home page tabs, type each address of            | on its own line. |          |
|                           | http://dssinside.dss.mil/default.aspx                     | 1                |          |
|                           |                                                           |                  |          |
|                           | Use current Use default                                   | Use new tab      |          |
| Startup —                 |                                                           |                  | -        |
| ⊖ Start                   | with tabs from the last session                           |                  |          |
| <ul> <li>Start</li> </ul> | with home page                                            |                  |          |
| Tabs —                    |                                                           |                  | _        |
| Change I                  | how webpages are displayed in tabs.                       | Tabs             |          |
| Browsing h                | istory                                                    |                  | _        |
| Delete te<br>form info    | mporary files, history, cookies, saved password prmation. | ls, and web      |          |
| Delet                     | e browsing history on exit                                |                  |          |
|                           | Delete                                                    | Settings         |          |

• From the "Delete Browsing History" window, **select the first three checkboxes** as shown below.Click the **Delete** button.

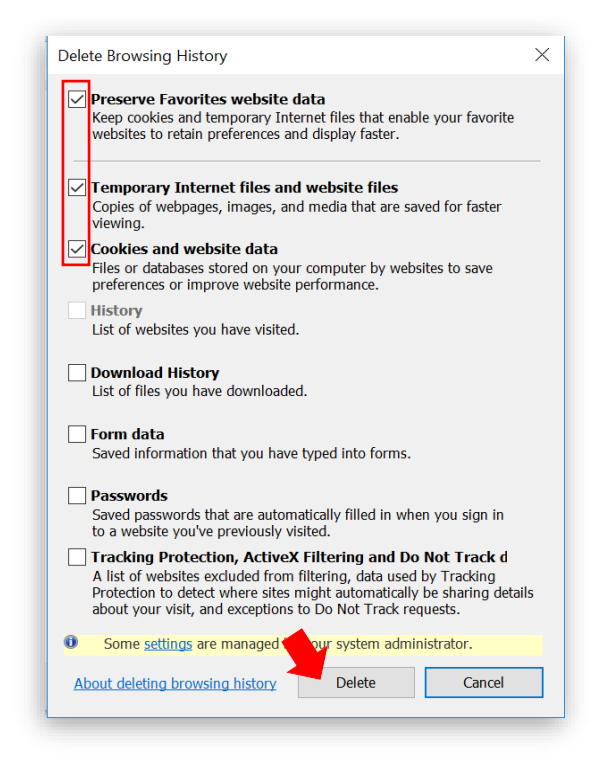

• Exit out of the Internet Options window then exit the browser. Re-open the browser.

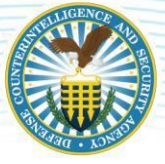

• Try accessing JVS again.

#### 2.3.1.3 Update Trusted Sites:

- Open the browser. Click "Tools", or the **gear icon**, in the top right corner of the browser then select **Internet Options**.
- From the "Internet Options" window, click the **Security** tab then click the **Sites** button.

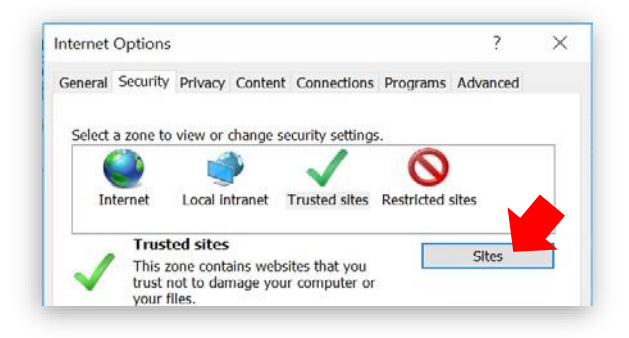

• Verify or add <u>https://dissportal.nbis.mil/diss-jvs-ui/faces/consent.jsp</u> to the list of trusted sites. Click the **Add** button to add the site. Click the **Close** button when done.

| Trusted sites                                                                                                   | ×    |
|----------------------------------------------------------------------------------------------------|------|
| You can add and remove websites from this zone. All website<br>this zone will use the zone's security settings. | s in |
| Add this website to the zone:                                                                                   |      |
| Add                                                                                                    |      |
| Websites:                                                                                                    |      |
| *.29palmsbomi-nsn.gov  *.absenteeshawneetribe-nsn.gov *.access-board.gov                                        |      |
| *.acom.mil<br>*.adlnet.gov                                                                                      |      |
| Require server verification (https:) for all sites in this zone                                                 | -    |
| Close                                                                                                    |      |

**Note:** Some users might not have permissions needed to complete this step as demonstrated by the greyed-out buttons in the screenshot above. If these permissions are disabled, contact your IT Administrator for additional support.

- Exit out of the Internet Options window then exit the browser. Re-open the browser.
- Try accessing JVS again.

#### 2.3.1.4 Update SSL and TLS criteria:

Click "Tools", or the **gear icon**, in the top right corner of the browser then select **Internet Options**.

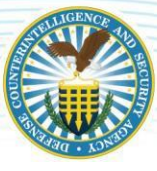

• From the "Internet Options" window, click the Advanced tab.

| ettings                                                                                                    |                                                                                                    |
|----------------------------------------------------------------------------------------------------|----------------------------------------------------------------------------------------------------|
| Eashle Enhanced Drotested                                                                                                    |                                                                                                    |
| Enable Integrated Windows     Enable Integrated Windows     Enable SmartScreen Filter     Enable Strict P3P Validation     Use SSL 2.0     Use SSL 3.0     Use TLS 1.0     Use TLS 1.1     Use TLS 1.2     Warn about certificate add     Warn if changing between :     Warn if POST submittal is re | Mode* Authentication* port  s ess mismatch* secure and not secure mode directed to a zone that does n  v |

- Scroll to the Security section and uncheck SSL 2.0, SSL 3.0, TLS 1.0, and check TLS 1.1 and TLS 1.2.
- Click the **OK** button.

**Note:** Some users might not have the permissions needed to complete this step. If these permissions are disabled, contact your IT Administrator for additional support.

- Exit out of the Internet Options window then exit the browser. Re-open the browser.
- Try accessing JVS again. If you continue to encounter access issues, proceed to <u>Install</u> <u>Required Certificates</u> section of this guide.
- 2.3.2 Firefox

#### 2.3.2.1 Clear Cookies and Site Data:

• Open Firefox - click the **Menu** button (3 horizontal line icon) then select **Options**.

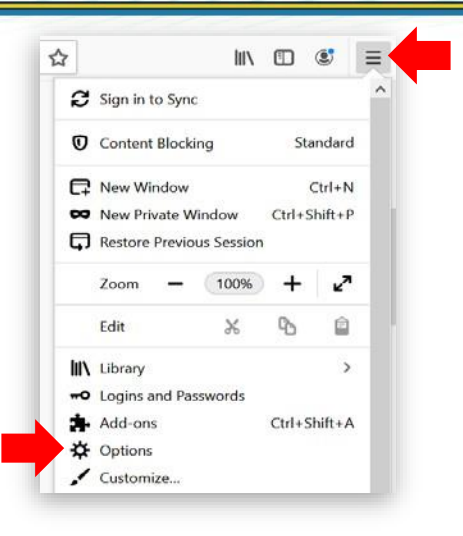

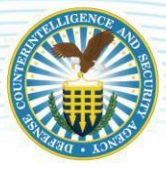

• Select Privacy and Security then click the Clear Data button.

| 🗭 General          | Choose what to block.                                                             |                    |
|--------------------|-----------------------------------------------------------------------------------|--------------------|
| Home<br>Q Search   | Send websites a "Do Not Track" signal that you don't want to be tracked of Always | Learn more         |
| Privacy & Security | Only when Firefox is set to block known trackers                                  |                    |
| C Sync             | Cookies and Site Data                                                             |                    |
|                    | Your stored cookies, site data, and cache are currently using 193 MB of           | Clear Data         |
|                    | disk space. Learn more                                                            | Manage Data        |
|                    | Delete cookies and site data when Firefox is closed                               | Manage Permissions |

• Click the Clear button.

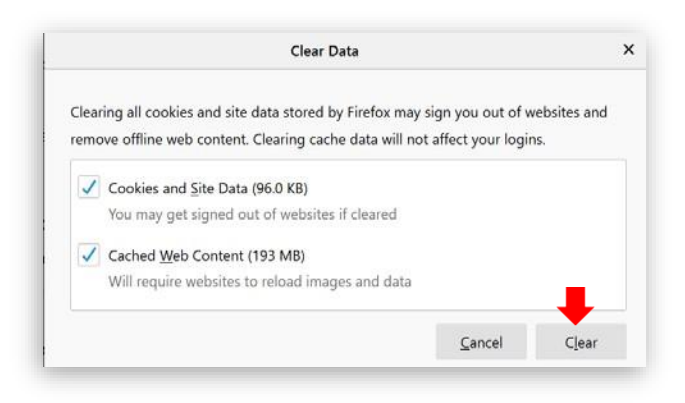

- Exit the browser then re-open the browser.
- Try accessing JVS again.

#### 2.3.2.2 Change browser TLS configuration:

• Open Firefox - in the address bar, type **about:config** and press **Enter**.

| out:config | ×         |              |  |
|------------|-----------|--------------|--|
| -) -> C @  | E Firefox | about:config |  |

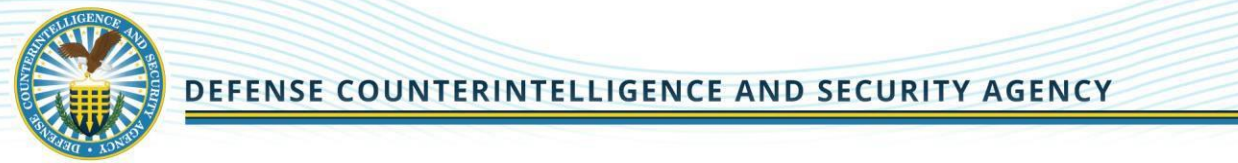

Note: If you receive the message below, click the I accept the risk button to proceed.

| abo              | utconfig                            | ×                                                                                                    |                                          |                |        |   | × |
|------------------|-------------------------------------|----------------------------------------------------------------------------------------------------|------------------------------------------|----------------|--------|---|---|
| ⊢) →<br>9 Welcor | C <sup>e</sup> 🟠<br>me   DSS Portal | C Firefox about:config                                                                                     | ά                                        | Jul\           | ۵      | ۲ | - |
|                  |                                     |                                                                                                    |                                          |                |        |   |   |
|                  |                                     |                                                                                                    |                                          |                |        |   |   |
|                  |                                     |                                                                                                    |                                          |                |        |   |   |
|                  | Thic                                | might void your warrant                                                                                    | ы                                        |                |        |   |   |
|                  | 11115                               | might volu your warran                                                                                     | ty:                                      |                |        |   |   |
|                  | Changin<br>should c                 | g these advanced settings can be harmful to the st<br>only continue if you are sure of what you are doing. | ability, security, and performance of th | is application | n. You |   |   |
|                  | Sho                                 | w this warning next time                                                                                   |                                          |                |        |   |   |
|                  | - Laco                              | ept the riskl                                                                                              |                                          |                |        |   |   |
|                  |                                     |                                                                                                    |                                          |                |        |   |   |

- In the Search field, enter "security.tls.version.max".
- Find and double-click the listed **entry**.
- Under the Value column, set the integer to 4.

| about:config                                                              | × +      |          |        |      |      |
|---------------------------------------------------------------------------|----------|----------|--------|------|------|
| $\leftrightarrow \rightarrow C \square$<br>Search: $\wp$ security.tls.ver | Sion.max | config:  |        |      |      |
|                                                                           |          |          |        |      |      |
| Preference Name                                                           |          | <b>.</b> | Status | Туре | Valu |

**Note**: If the issue persists or if you run into a different access issue, proceed to the next section.

#### 2.3.3 Chrome

#### 2.3.3.1 Clear SSL State

- Select the 3 vertical dots in the upper right and select the **Settings** icon, and then click **Settings**.
- Click Show Advanced Settings.
- Select **System**, then Open your computer's proxy settings

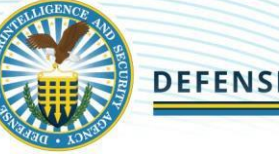

| <ul> <li>→</li> </ul> | C O Chrome   chrome://settings/sys | ∧   ⊤<br>item                                                                                      | v                                        | * * :            |
|-----------------------|------------------------------------|----------------------------------------------------------------------------------------------------|------------------------------------------|------------------|
| III Apps              | 😵 Works Web App 🤹 iQM - Home 😋     | Timesheet 🌗 DISS-CATS - Home 💠 JIRA - Debbie Dash 🦊 GitLab 🚭 Pentaho Reports<br>Q. Search settings | X DCS – DoD Confere »   🧧 Other bookmark | s 🗄 Reading list |
| ± 1                   | You and Google                     | System                                                                                             |                                          |                  |
| 0                     | Autonii<br>Safety check            | Continue running background apps when Google Chrome is closed                                      |                                          |                  |
| @ 1                   | Privacy and security               | Use hardware acceleration when available Open your computer's proxy settings                       |                                          |                  |
| Q                     | Search engine                      | Reset and clean up                                                                                 |                                          |                  |
| U 0                   | Default browser<br>On startup      | Restore settings to their original defaults                                                        | · · ·                                    |                  |
| Advance               | ed 🔺                               | Clean up computer                                                                                  | •                                        |                  |
| ⊕ ।<br>± ।            | Languages<br>Downloads             |                                                                                                    |                                          |                  |
| *                     | Accessibility                      |                                                                                                    |                                          |                  |
| 0                     | Reset and clean up                 |                                                                                                    |                                          |                  |
| Extensio              | ons 🗹                              |                                                                                                    |                                          |                  |

- Click Change Proxy Settings. The Internet Properties dialog box appears.
- Click the **Content** tab.
- Click Clear SSL state, and then click OK.

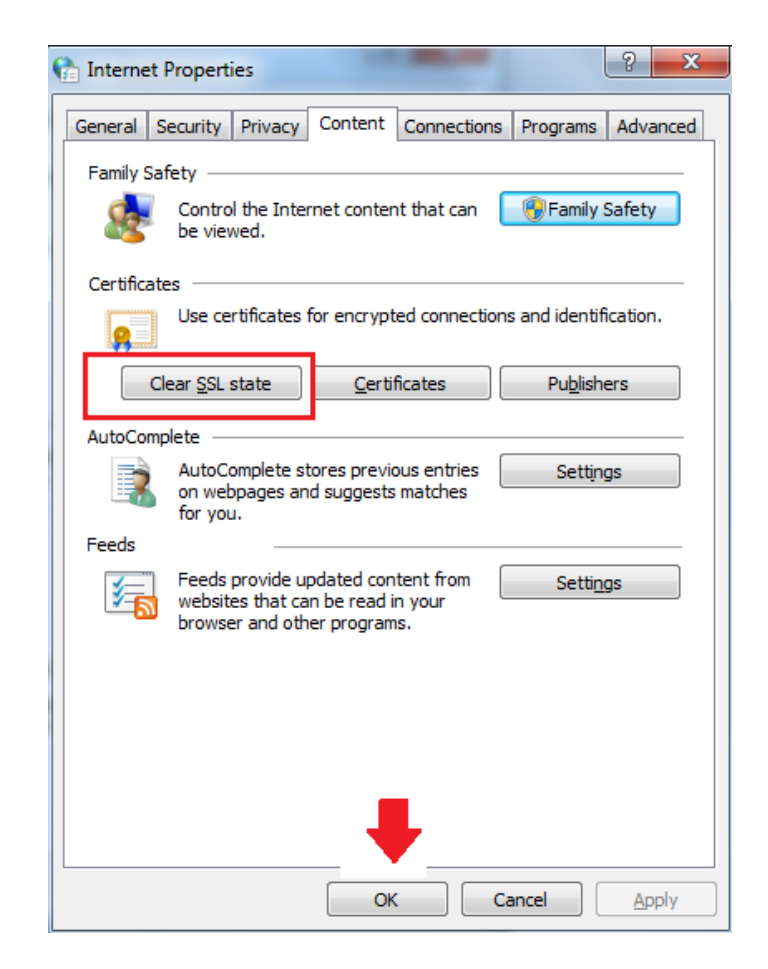

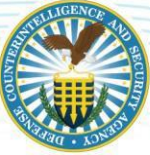

#### 2.3.3.2 Clear Cookies and Browsing Data

 On your computer, open Chrome. Select the 3 vertical dots in the upper right and select the Settings icon, and then click Settings.

Click More Tools. Click Clear Browsing Data.

• At the top, choose a time range. To delete everything, select **All time**.

• Check the boxes next to "Cookies and other site data" and "Cached images and files."

• Click Clear data.

| Cle | ear browsing data                            |    |         |            |   |
|-----|----------------------------------------------|----|---------|------------|---|
|     | Basic                                        |    | Advance | ъd         |   |
| Tim | ne range Last hour                           | •  |         | Í          | • |
|     | Browsing history<br>5 items                  |    |         |            |   |
|     | Download history<br>None                     |    |         |            |   |
|     | Cookies and other site data<br>From 11 sites |    |         |            |   |
|     | Cached images and files<br>Less than 640 MB  |    |         |            |   |
|     | Passwords and other sign-in da<br>None       | ta |         | 1          |   |
| _   | Autofill form data                           |    |         | -          | ¥ |
|     | •                                            |    | Cancel  | Clear data |   |

#### 2.3.3.3 Change Browser TLS Configuration

- On your computer, open Chrome. Select the 3 vertical dots in the upper right and select the Settings icon, and then click Settings.
  - Scroll down and select Show advanced settings
  - Select System and click Open your computer's proxy settings
  - Select the Advanced tab.
  - Scroll down to Security category, manually check the option box for Use TLS 1.1 and Use TLS 1.2.

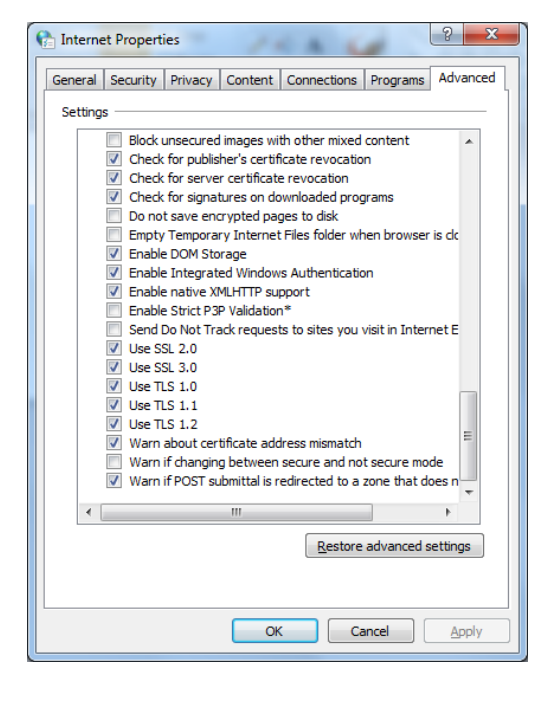

• Click OK.

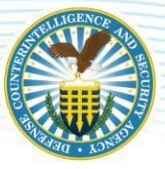

## 2.4 Install Required Certificates

While most computers automatically recognize public Certification Authorities (CAs) that are trusted to validate the identity of secure (HTTPS) websites, many .MIL sites are verified through private DoD CAs whose certificates require manual installation by a local system administrator. IT departments within the DoD typically install and update these certificates for their employees automatically, but there are occasions that updates do not reach all user workstations and a manual installation becomes necessary. Non-DoD agencies, private sector organizations and home users do not typically have DoD CA certificates installed on their computers requiring manual installation.

Follow the instructions below to install the required PKI certificates for DoD websites by accessing the following link: <u>https://militarycac.com/dodcerts.htm</u>

## 2.5 Remove Revoked Certificates

#### 2.5.1 Internet Explorer

Now that the new certificates have been installed, you will need to ensure that certain revoked certificates are not reflected in your system. To do so, please click on your Windows **Start** menu and type "**Internet Options**" in the search bar; press **ENTER**. Windows 10 users may type the same text in their Cortana ("Ask me anything") search field on the Windows Taskbar.

| Best match             |
|------------------------|
| Control panel          |
| Settings               |
| Block or allow pop-ups |
|                        |
|                        |
|                        |
|                        |
|                        |
|                        |
|                        |
|                        |
|                        |
|                        |
| P internet options     |
|                        |

**Note**: Alternatively, open Internet Explorer  $\rightarrow$  click the **gear icon** ("Tools")  $\rightarrow$  select **Internet Options**.

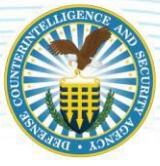

• Click on the **Content** tab at the top of the Internet Options window and select **Certificates**.

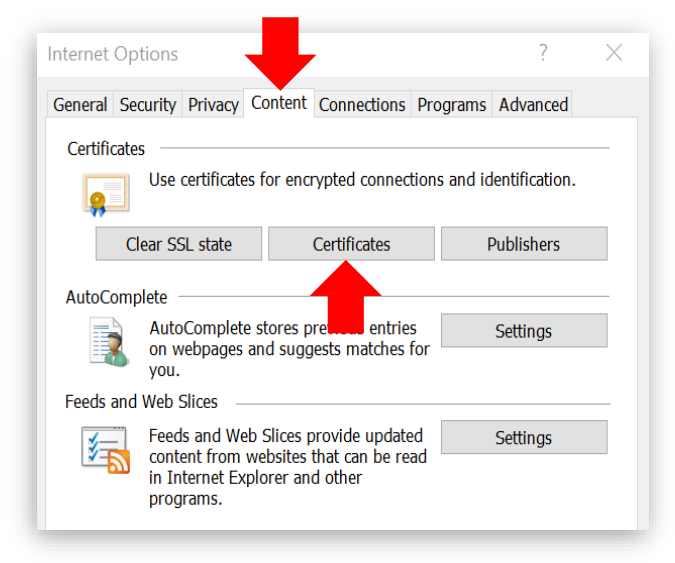

• Select the tab for Intermediate Certification Authorities.

| A-27<br>A-28 | Issued By<br>DoD Root (                                      | TA 2                                                                                                    | Expir                                                                                                    | Friendly N                                                                                                    |                                                                                                    |                                                                                                    |                                                                                                    |
|--------------|--------------------------------------------------------------|----------------------------------------------------------------------------------------------------|----------------------------------------------------------------------------------------------------|----------------------------------------------------------------------------------------------------|----------------------------------------------------------------------------------------------------|----------------------------------------------------------------------------------------------------|----------------------------------------------------------------------------------------------------|
| A-27<br>A-28 | DoD Root (                                                   | CA 2                                                                                                    | 0.10.10                                                                                                    |                                                                                                    |                                                                                                    |                                                                                                    | ^                                                                                                    |
| 4-28         |                                                              |                                                                                                    | 9/8/2                                                                                                    | <none></none>                                                                                                    |                                                                                                    |                                                                                                    |                                                                                                    |
| A 20         | DOD ROOL                                                     | CA 2                                                                                                    | 9/8/2                                                                                                    | <none></none>                                                                                                    |                                                                                                    |                                                                                                    |                                                                                                    |
| 4-29         | DoD Root (                                                   | CA 2                                                                                                    | 9/8/2                                                                                                    | <none></none>                                                                                                    |                                                                                                    |                                                                                                    |                                                                                                    |
| 4-30         | DoD Root (                                                   | CA 2                                                                                                    | 9/8/2                                                                                                    | <none></none>                                                                                                    |                                                                                                    |                                                                                                    |                                                                                                    |
| 4-31         | DoD Root (                                                   | CA 2                                                                                                    | 1/16/                                                                                                    | <none></none>                                                                                                    | _                                                                                                    |                                                                                                    |                                                                                                    |
| 4-31         | DoD Root (                                                   | CA 2                                                                                                    | 1/16/                                                                                                    | <none></none>                                                                                                    |                                                                                                    |                                                                                                    |                                                                                                    |
| 4-32         | DoD Root (                                                   | CA 2                                                                                                    | 2/4/2                                                                                                    | <none></none>                                                                                                    |                                                                                                    |                                                                                                    |                                                                                                    |
| 4-32         | DoD Root (                                                   | CA 2                                                                                                    | 2/4/2                                                                                                    | <none></none>                                                                                                    |                                                                                                    |                                                                                                    |                                                                                                    |
| 4AIL         | DoD Root (                                                   | CA 2                                                                                                    | 1/14/                                                                                                    | <none></none>                                                                                                    |                                                                                                    |                                                                                                    |                                                                                                    |
| MAIL         | DoD Root (                                                   | CA 2                                                                                                    | 1/14/                                                                                                    | <none></none>                                                                                                    |                                                                                                    |                                                                                                    | ~                                                                                                    |
| E            | xport                                                        | R                                                                                                    | lemove                                                                                                    |                                                                                                    |                                                                                                    | Adva                                                                                                    | anced                                                                                                    |
| ntended      | purposes -                                                   |                                                                                                    |                                                                                                    | _                                                                                                    |                                                                                                    |                                                                                                    |                                                                                                    |
|              | -                                                            |                                                                                                    |                                                                                                    |                                                                                                    |                                                                                                    |                                                                                                    |                                                                                                    |
| Logon, C     | Lilent Auth                                                  | enucau                                                                                                    | ion                                                                                                    |                                                                                                    |                                                                                                    |                                                                                                    |                                                                                                    |
|              | A-31<br>A-32<br>A-32<br>MAIL<br>MAIL<br>Entended<br>Logon, ( | A-31 DoD Root (<br>A-31 DoD Root (<br>A-32 DoD Root (<br>A-32 DoD Root (<br>A-32 DoD Root (<br>MAIL DoD Root (<br>MAIL DoD Root (<br>Export<br>htended purposes<br>Logon, Client Auther | A-31 DoD Root CA 2<br>A-31 DoD Root CA 2<br>A-32 DoD Root CA 2<br>A-32 DoD Root CA 2<br>A-32 DoD Root CA 2<br>AAL DoD Root CA 2<br>IAIL DoD Root CA 2<br>Export F<br>htended purposes<br>Logon, Client Authenticat | A-31         DoD Root CA 2         1/16/           A-31         DoD Root CA 2         1/16/           A-32         DoD Root CA 2         2/4/2           A-32         DoD Root CA 2         2/4/2           A-32         DoD Root CA 2         2/4/2           MAIL         DoD Root CA 2         1/14/           MAIL         DoD Root CA 2         1/14/           MAIL         DoD Root CA 2         1/14/           MAIL         DoD Root CA 2         1/14/           MAIL         Remove         1/14/           Mathematical purposes         Remove         1/14/ | A-31 DoD Root CA 2 1/16/ <none><br/>A-31 DoD Root CA 2 1/16/ <none><br/>A-32 DoD Root CA 2 2/4/2 <none><br/>A-32 DoD Root CA 2 2/4/2 <none><br/>A-32 DoD Root CA 2 2/4/2 <none><br/>MAIL DoD Root CA 2 1/14/ <none><br/>MAIL DoD Root CA 2 1/14/ <none><br/>MAIL DoD Root CA 2 1/14/ <none><br/>MAIL DoD Root CA 2 1/14/ <none><br/>MAIL DoD Root CA 2 1/14/ <none><br/>MAIL DoD Root CA 2 1/14/ <none><br/>Mail L DoD Root CA 2 1/14/ <none><br/>Mail L DoD Root CA 2 1/1</none></none> | A-31       DoD Root CA 2       1/16/ <none>         A-31       DoD Root CA 2       1/16/       <none>         A-32       DoD Root CA 2       2/4/2       <none>         A-32       DoD Root CA 2       2/4/2       <none>         A-31       DoD Root CA 2       1/16/       <none>         A-32       DoD Root CA 2       2/4/2       <none>         MAIL       DoD Root CA 2       1/14/       <none>         MAIL       DoD Root CA 2       1/14/       <none>         MAIL       DoD Root CA 2       1/14/       <none>         Mail       DoD Root CA 2       1/14/       <none>         Mail       DoD Root CA 2       1/14/       <none>         Mail       DoD Root CA 2       1/14/       <none>         Mail       DoD Root CA 2       1/14/       <none>         Mail       DoD Root CA 2       1/14/       <none>         Mail       DoD Root CA 2       1/14/       <none>         Mail       DoD Root CA 2       1/14/       <none>         Mail       DoD Root CA 2       1/14/       <none>         Mail       DoD Root</none></none></none></none></none></none></none></none></none></none></none></none></none></none></none></none></none> | A-31       DoD Root CA 2       1/16/ <none>         A-31       DoD Root CA 2       1/16/       <none>         A-32       DoD Root CA 2       2/4/2       <none>         A-32       DoD Root CA 2       2/4/2       <none>         A-32       DoD Root CA 2       2/4/2       <none>         A-31       DoD Root CA 2       1/14/       <none>         A-32       DoD Root CA 2       1/14/       <none>         AAIL       DoD Root CA 2       1/14/       <none>         AAIL       DoD Root CA 2       1/14/       <none>         Mattended purposes       Advantended purposes       Advantended purposes</none></none></none></none></none></none></none></none></none> |

 Scroll through the list of certificates, looking under the Issued To column, and ensure that there are *nocertificates that reference* "DoD Interoperability". If you find any certificates with this text, select the certificate and choose the Remove button. Select Yes on the confirmation window to finalize this action.

**Note**: If your Remove button is disabled, please contact your local IT department; a systemadministrator will need to complete this action.

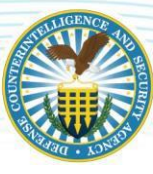

| 😭 Certificates              |                                                                                                    |                                                                                                    | ×                                 |
|-----------------------------|----------------------------------------------------------------------------------------------------|----------------------------------------------------------------------------------------------------|-----------------------------------|
| Intended purpose            | e: <all></all>                                                                                                    |                                                                                                    | $\checkmark$                      |
| Personal Other              | People Intermediate                                                                                                    | e Certification Authoritie                                                                                                    | S Trusted Root Certification Auth |
| Issued To                   | Issued By<br>7 DoD Root CA 2<br>9 DoD Root CA 2<br>9 DoD Root CA 2<br>1 DoD Root CA 2<br>1 DoD Root CA 2<br>2 DoD Root CA 2<br>2 DoD Root CA 2<br>2 DoD Root CA 2<br>2 DoD Root CA 2 | Expir Friendly N<br>9/8/2 <none><br/>9/8/2 <none><br/>9/8/2 <none><br/>9/8/2 <none><br/>1/16/ <none><br/>1/16/ <none><br/>2/4/2 <none></none></none></none></none></none></none></none> | •                                 |
| DOD EMAI                    | L DoD Root CA 2<br>L DoD Root CA 2                                                                                                    | 1/14/ <none><br/>1/14/ <none></none></none>                                                                                                    | ~                                 |
| Import<br>Certificate inter | Export                                                                                                    | Remove                                                                                                    | Advanced                          |
| bindi t cara Log            |                                                                                                    |                                                                                                    | View                              |
|                             |                                                                                                    |                                                                                                    | Close                             |

• Scroll through the same list of certificates, this time looking under the **Issued By** column, and ensure that there are NO certificates that reference "**DoD Interoperability**." If you find any certificates with this text, please select the certificate and choose the **Remove** button. Select **Yes** on the confirmation window to finalize this action.

**Note**: If your Remove button is disabled, please contact your local IT department; a systemadministrator will need to complete this action.

| itended purpose:    | <aii></aii>         |             |                |                                 |
|---------------------|---------------------|-------------|----------------|---------------------------------|
| Personal Other Pe   | ople Intermediate   | Certificati | on Authorities | Trusted Root Certification Auth |
| Issued To           | Issued By           | Expir       | Friendly N     | ,                               |
| DOD CA-27           | DoD Root CA 2       | 9/8/2       | <none></none>  |                                 |
| DOD CA-28           | DoD Root CA 2       | 9/8/2       | <none></none>  |                                 |
| DOD CA-29           | DoD Root CA 2       | 9/8/2       | <none></none>  |                                 |
| DOD CA-30           | DoD Root CA 2       | 9/8/2       | <none></none>  |                                 |
| DOD CA-31           | DoD Root CA 2       | 1/16/       | <none></none>  |                                 |
| DOD CA-31           | DoD Root CA 2       | 1/16/       | <none></none>  |                                 |
| DOD CA-32           | DoD Root CA 2       | 2/4/2       | <none></none>  |                                 |
| DOD CA-32           | DoD Root CA 2       | 2/4/2       | <none></none>  |                                 |
| DOD EMAIL           | . DoD Root CA 2     | 1/14/       | <none></none>  |                                 |
| DOD EMAIL           | . DoD Root CA 2     | 1/14/       | <none></none>  | •                               |
| Import              | Export              | Remove      | 1              | Advance                         |
|                     |                     |             |                |                                 |
| Certificate intende | ed purposes         |             |                |                                 |
| Smart Card Logon    | , Client Authentica | tion        |                |                                 |
|                     |                     |             |                | View                            |
|                     |                     |             |                |                                 |

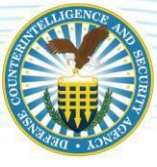

• Click the **Close** button to exit the Certificates window.

| Intended purpose:   | <all></all>         |             |                |                                 |
|---------------------|---------------------|-------------|----------------|---------------------------------|
| Personal Other Pe   | ople Intermediate   | Certificati | on Authorities | Trusted Root Certification Auth |
| Issued To           | Issued By           | Expir       | Friendly N     | ^                               |
| DOD CA-27           | DoD Root CA 2       | 9/8/2       | <none></none>  |                                 |
| DOD CA-28           | DoD Root CA 2       | 9/8/2       | <none></none>  |                                 |
| DOD CA-29           | DoD Root CA 2       | 9/8/2       | <none></none>  |                                 |
| DOD CA-30           | DoD Root CA 2       | 9/8/2       | <none></none>  |                                 |
| DOD CA-31           | DoD Root CA 2       | 1/16/       | <none></none>  |                                 |
| DOD CA-31           | DoD Root CA 2       | 1/16/       | <none></none>  |                                 |
| DOD CA-32           | DoD Root CA 2       | 2/4/2       | <none></none>  | 5                               |
| DOD CA-32           | DoD Root CA 2       | 2/4/2       | <none></none>  |                                 |
| DOD EMAIL           | . DoD Root CA 2     | 1/14/       | <none></none>  |                                 |
| DOD EMAIL           | . DoD Root CA 2     | 1/14/       | <none></none>  | ~                               |
| Import              | Export              | Remove      |                | Advanced                        |
| Certificate intende | d purposes          |             |                |                                 |
| Smart Card Logon    | , Client Authentica | tion        |                | View                            |
|                     |                     |             |                |                                 |

• Return to the "Content" tab then click **Clear SSL State.** Select **OK** on the confirmation window. Formore information, see the <u>Clear the SSL State</u> section of this guide.

#### 2.5.2 Firefox

• Open Firefox - click the Menu button then select Options.

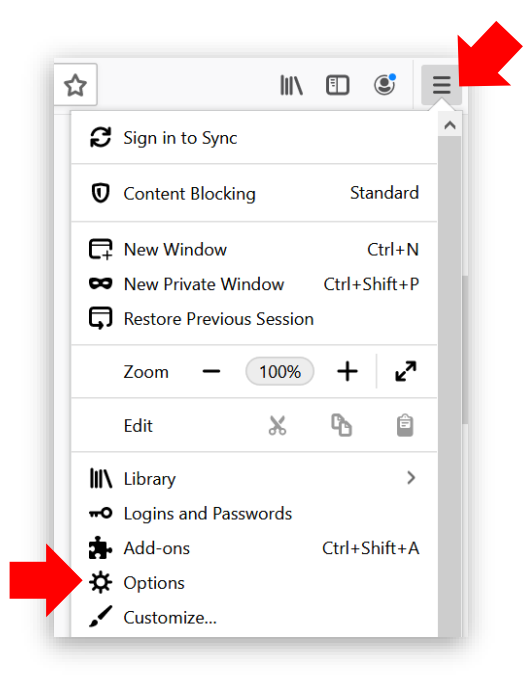

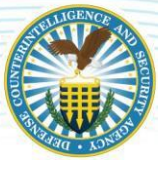

• Select **Privacy and Security** then click **View Certificates**.

| <b>X</b> General                            | Security                                                        |                   |
|---------------------------------------------|-----------------------------------------------------------------|-------------------|
| Home Home                                   | Deceptive Content and Dangerous Software Protection             |                   |
| <b>Q</b> Search                             | ✓ Block dangerous and deceptive content Learn more              |                   |
|                                             | ✓ Block dangerous downloads                                     |                   |
| They a security                             | Warn you about unwanted and uncommon software                   |                   |
| 🕃 Sync                                      |                                                                 |                   |
|                                             | Certificates                                                    |                   |
|                                             | When a server requests your personal certificate                |                   |
|                                             | Select one automatically                                        |                   |
|                                             | <u>A</u> sk you every time                                      | -                 |
|                                             | Query OCSP responder servers to confirm the current validity of | View Certificates |
| <ul> <li>Extensions &amp; Themes</li> </ul> | certificates                                                    | Security Devices  |
| ⑦ Firefox Support                           |                                                                 |                   |

- From the "Certificate Manager" window, click the Authorities tab.
- Scroll through the list of certificates and ensure that there are *no certificates that reference* "*DoDInteroperability*". If you find any certificates with this text, select the certificate then choose the **Delete or Distrust** button.

| Your Certificates       | People         | Servers        | Authoritie     | es                 |   |
|-------------------------|----------------|----------------|----------------|--------------------|---|
| You have certificates o | n file that id | entify these c | ertificate aut | norities           |   |
| Certificate Name        |                | Se             | curity Device  |                    |   |
| ✓ AC Camerfirma S A     |                |                |                |                    | 1 |
|                         |                | 08 Buil        | tin Object Tol | ken                |   |
|                         |                | Buil           | tin Object Tol | ken                |   |
| ► AC                    |                |                |                |                    |   |
|                         |                | Buil           | tin Object Tol | ken                |   |
|                         |                | ot Buil        | tin Object Tol | ken                |   |
| ► AC                    |                |                |                | _                  |   |
|                         |                | Buil           | tin Object Tol | ken                |   |
| Manu                    | Truct          | Import         | Evport         | Delete or Distrust |   |

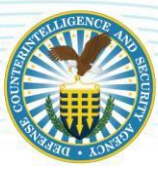

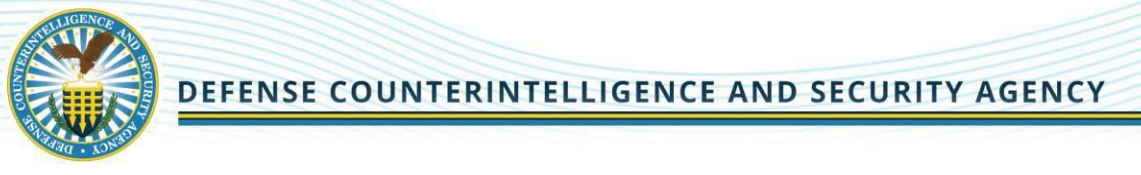

Click **OK** on the confirmation window.

| Delete or Distrust CA Certificates                                                                                                    | $\times$ |
|----------------------------------------------------------------------------------------------------|----------|
| You have requested to delete these CA certificates. For built-in certificates all trust will be removed, which has the same effect. Are you sure you want to delete or distrust? |          |
| Chamb                                                                                                    |          |
| If you delete or distrust a certificate authority (CA) certificate, this application who longer trust any certificates issued by that CA.                                        | ,        |

- From the Options page, under Privacy & Security, click the **Clear Data** button. For more information, see the <u>Clear Cookies and Site Data</u> section of this guide.
- 2.5.3 Chrome

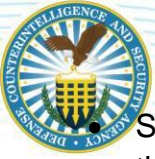

Select the 3 vertical dots in the upper right and select

- Settings. Select Privacy • and Security and go to **Privacy and Security** section.
- Scroll down and click on Manage certificates.
- On the **Personal** tab, your expired electronic certificate should appear.
- Select the one you want to delete and click Remove.

| settings   | y                        |   | C Search Lettings                                                                                         |   |
|------------|--------------------------|---|----------------------------------------------------------------------------------------------------|---|
| 💄 You      | u and Google             |   | Privacy and security                                                                                      |   |
| Aut Saf    | tofill<br>fety check     |   | Clear browsing data<br>Clear history, cookies, cache, and more                                            | , |
| Priv       | vacy and security        | ] | Cookies and other site data<br>Third-party cookies are blocked in Incognito mode                          | , |
| QP App     | pearance<br>arch engine  |   | Safe Browsing (protection from dangerous sites) and other security settings                               | + |
| Def        | fault browser<br>startup |   | 影 Site Settings<br>Controls what information sites can use and show (location, camera, pop-ups, and more) | ÷ |
| Advanced   |                          | • | Privacy Sandbox     Trial features are on                                                                 |   |
| Extensions | 3                        |   | Appearance                                                                                                |   |
| About one  |                          |   | Theme<br>Open Chrome Web Store                                                                            | Ø |
|            |                          |   | Show home button<br>Disabled                                                                              |   |
|            |                          |   | Show bookmarks bar                                                                                        | - |

| ntended p                          | urpose:                           | <all></all>       |                |               |                |            | ×                |
|------------------------------------|-----------------------------------|-------------------|----------------|---------------|----------------|------------|------------------|
| Personal                           | Other Peo                         | ple Interm        | ediate Certifi | cation Author | rities Trusted | Root Certi | fication         |
| Issued                             | То                                | Issued            | Ву             | Expirati      | Friendly Nam   | e          |                  |
| C                                  | ertificate                        | es will be        | displayed      | here          |                |            |                  |
|                                    |                                   |                   |                |               |                |            |                  |
| Import.                            | B                                 | xport             | Remove         |               |                |            | ådvanced         |
| Jmport.<br>Certificat<br>Client Au | E<br>e intended p<br>thentication | xport<br>purposes | Remove         |               |                |            | <u>A</u> dvanced |

For assistance contact the DCSA DISS Customer Engagements Team, 8 a.m. – 8 p.m. EST, Monday – Friday Toll Free Telephone: 724-794-7765 Email: dcsa.ncr.nbis.mbx.contact-center@mail.mil